1. Selezione in alto a destra il menù "Corsi".

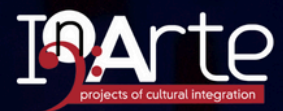

cell +39 347 390 6847 mail direzione.inarte@gmail.com (f) () ()

Scuole di musica Centro Belli

Corsi Eventi News Contatti 🖸 🗖

# **InArte**, projects of Cultural Integration

Un nuovo approccio relazionale basato sulla musica come linguaggio universale, che si impara dall'esperienza e dal "fare".

IL NOSTRO BLOG DONA IL 2X1000

Francesca Fari

 $\bigcirc$ 

2. Dal filtro seleziona la sede "Forlì o Bellaria", poi il tipo di lezione/strumento, e lascia così come trovi "Fascia d'età".

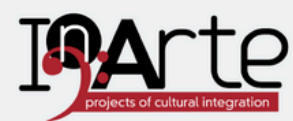

cell +39 347 390 6847 mail direzione.inarte@gmail.com (f) ()

Scuole di musica Centro Belli Corsi Eventi News Contatti 🔽 🕒 Home

Ti trovi qui: Home > Corsi di musica

## Corsi di musica

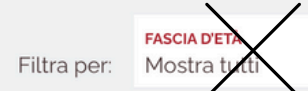

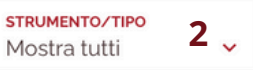

SEDE Mostra tutti

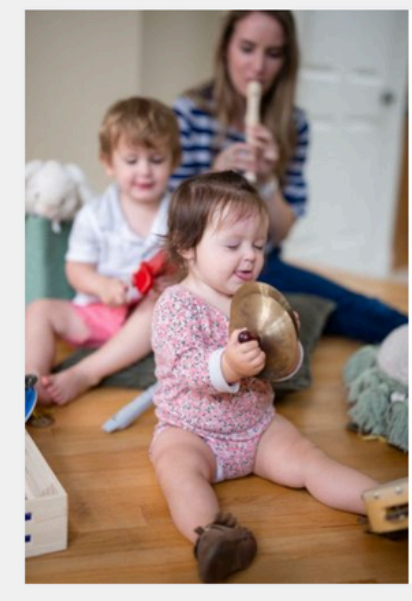

#### 0-12 mesi Musica per i piccoli Bebè in musica

Sede di Forlì

Il corso "Bebè in musica", rivolto a voi genitori e al vostro neonato fino a 12 mesi, promuove l'educazione musicale precoce, il rilassamento e lo sviluppo del legame affettivo. Durante le lezioni che si svolgono...

SCOPRI DI PIÙ

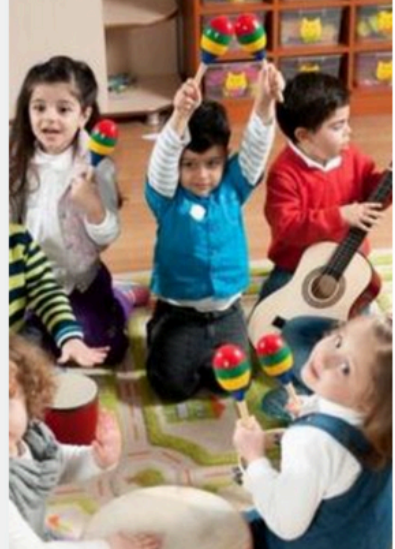

#### 0-36 mesi Musica per i piccoli Musicali si cresce

Sede di Forlì

"Musicali si cresce" offre lezioni settimanali di un'ora, dedicate a te e al tuo bambino fino a 36 mesi, sotto la guida di docenti esperti. Il corso, basato sulla Music Learning Theory del Prof. Edwin Gordon, mira a crear...

SCOPRI DI PIÙ

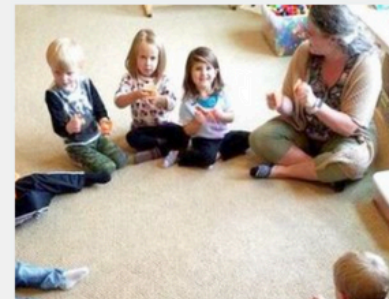

3-6 anni Musica per i piccoli Musica Gioco Movimento

Sede di Forlì "Musica gioco movimento" è un corso settimanale di un'ora, pensato per tuo figlio da 3 a 6 anni. Questo

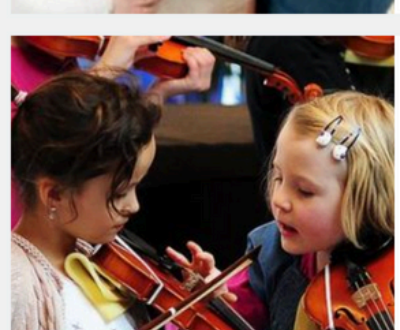

6-8 anni Musica per i piccoli Musica in Grande 1° livello Sede di Forlì "Musica in grande 1º livello" è corso di musica dedicato al 

della scuola primaria, dai 6

3. Seleziona quindi il corso che preferisci cliccando su "Scopri di più".

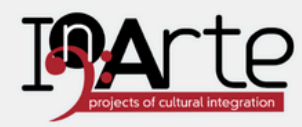

Ti trovi qui: <u>Home</u> > <u>Corsi di musica</u>

## Corsi di musica

Fascia D'ETÀSTRUMENTO/TIPOSEDEFiltra per:Mostra tuttiCanto e StrumentoForli

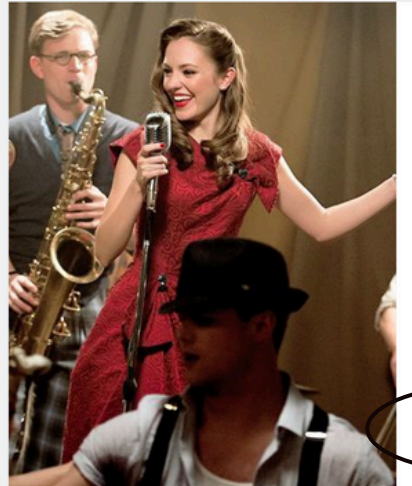

Dai 7 anni Canto e Strumento Lezione Individuale

Sede di Forlì

Lezioni individuali di canto

Insegnanti altamente preparati potranno guidarti nella tua crescita tecnica ed artistica su diversi stili vocali che includono sia il canto lirico sia guello moderno senza tralasciar...

SCOPRI DI PIÙ

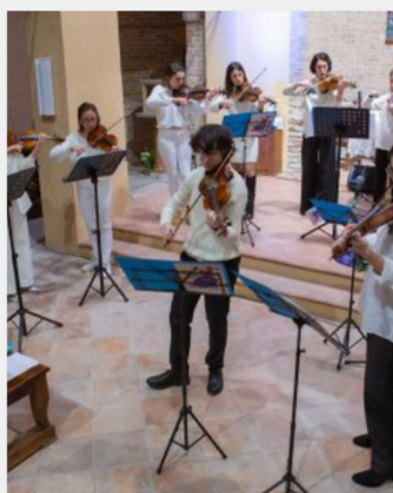

V

Dai 12 anni Canto e Strumento Percorso con

cell +39 347 390 6847 mail direzione.inarte@gmail.com f O D A

Home Scuole di musica Centro Belli Corsi Eventi News Contatti 🖂 🕘

#### Certificazione Sede di Forli

Percorsi con attestato

Nelle scuole InArte potrai seguire programmi annuali che ti faranno progredire e ti stimoleranno a raggiungere traguardi progressivi, costruttivi e di prestigio....

SCOPRI DI PIÙ

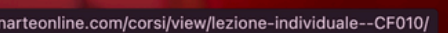

In Accademia InArte di Forlì e nella Scuola comunale di Musica di Bellaria Igea Marina organizziamo corsi di canto e 4. Una volta selezionato il corso che preferisci, scorri in basso e scegli sia la durata che il numero di lezioni che hai precedentemente concordato in segreteria. Ti apparirà poi il costo da pagare. Seleziona quindi "Iscriviti".

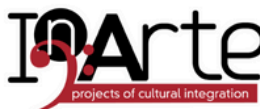

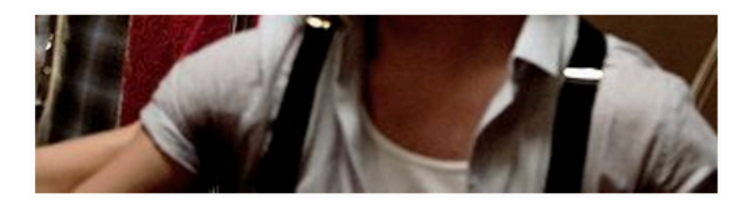

cell +39 347 390 6847 mail direzione.inarte@gmail.com f O 🖸 🔊

Home Scuole di musica Centro Belli Corsi Eventi News Contatti 🖸 🖯

tra i numerosi insegnati nelle nostre scuole: ce n'è per tutti i gusti e per tutte le età!

Potrai scegliere tra pianoforte, violino, viola, violoncello, flauto traverso, tromba, trombone, sax, clarinetto, chitarra classica, acustica ed elettrica, basso elettrico e contrabbasso, fisarmonica, batteria e strumenti a percussione.

Le lezioni sono individuali e prevedono una frequenza regolare di una volta a settimana. È incluso il corso di teoria e lettura musicale a cadenza settimanale.

Tutti i corsi sono rivolti ai soci di InArte. I percorsi sono annuali e vi sono varie modalità di pagamento.

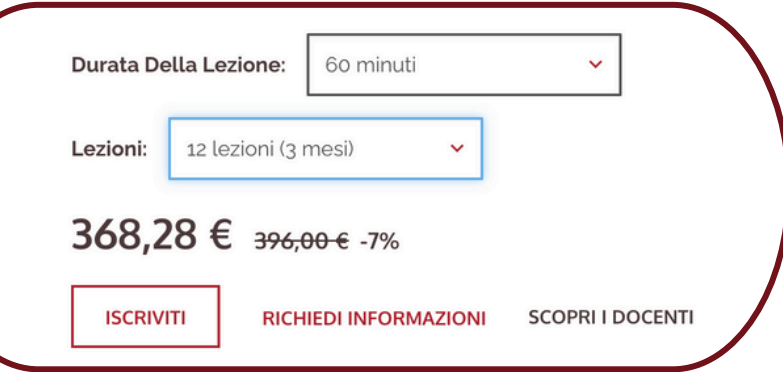

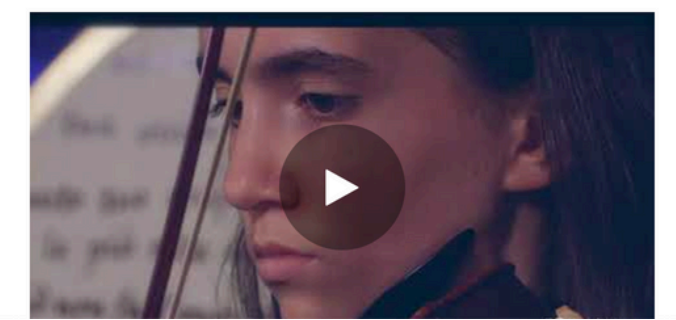

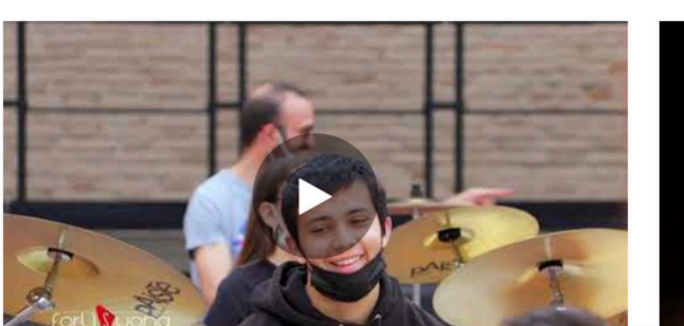

## 5. Scrivi il nome e il cognome dell'allievo e clicca "Aggiungi al carrello". Poi "Vai al carrello": ti porterà alla finestra del Check Out.

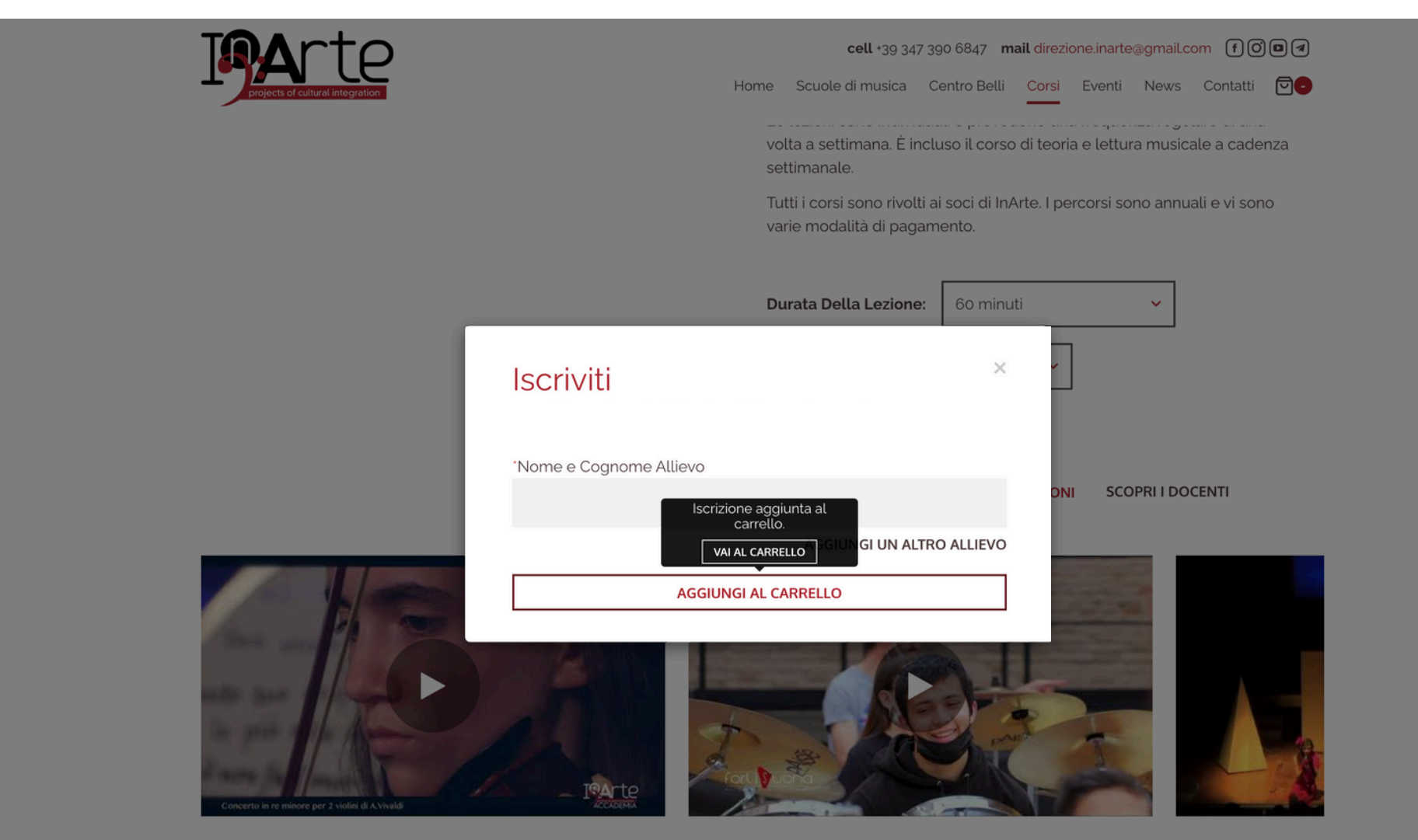

### Richiedi informazioni

Il simbolo \* indica che il campo è obbligatorio.

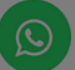

## 6. Compila con i tuoi dati personali e clicca "Vai al riepilogo".

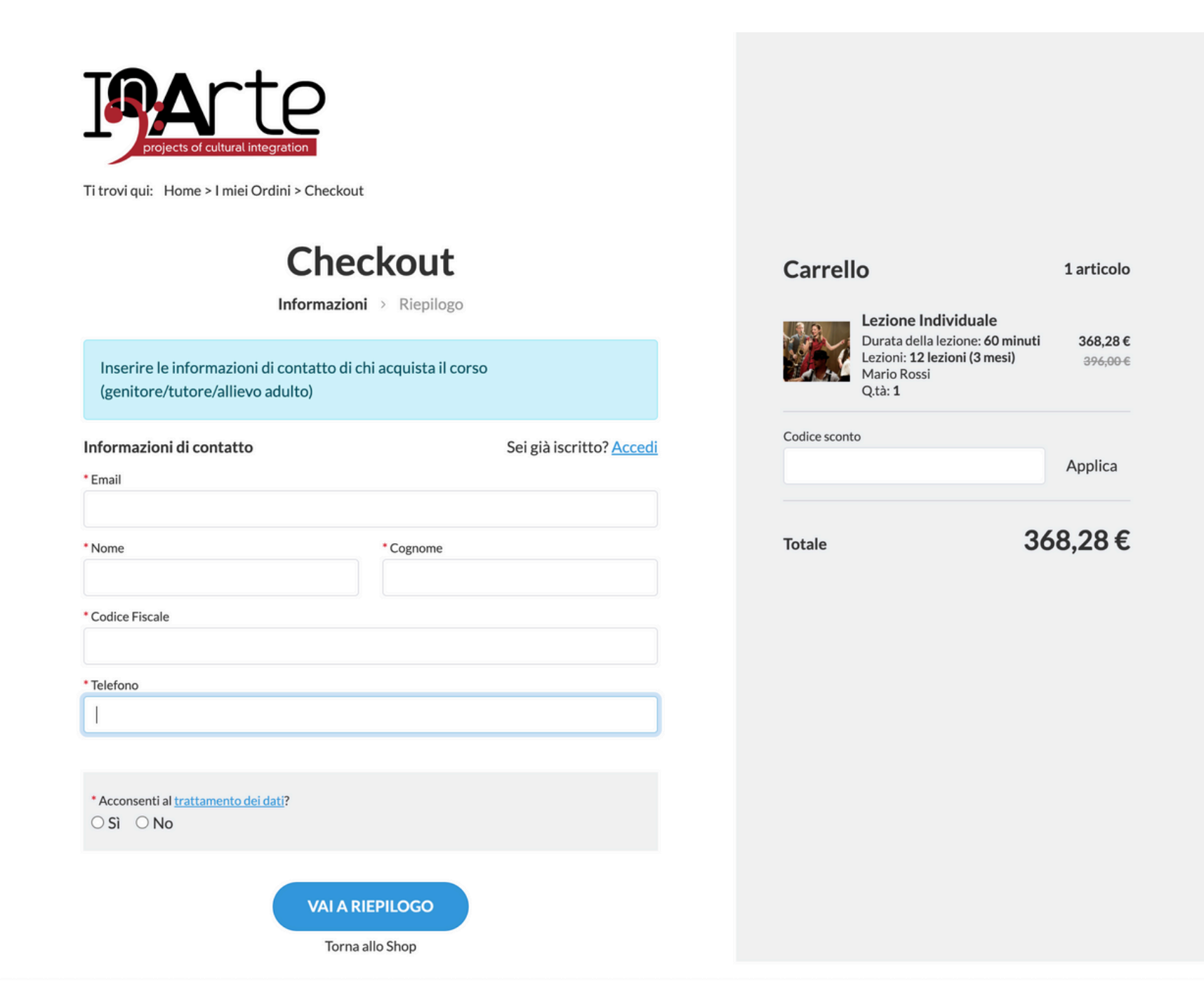

## 7. Scegli ora il metodo di pagamento che preferisci tra quelli proposti.

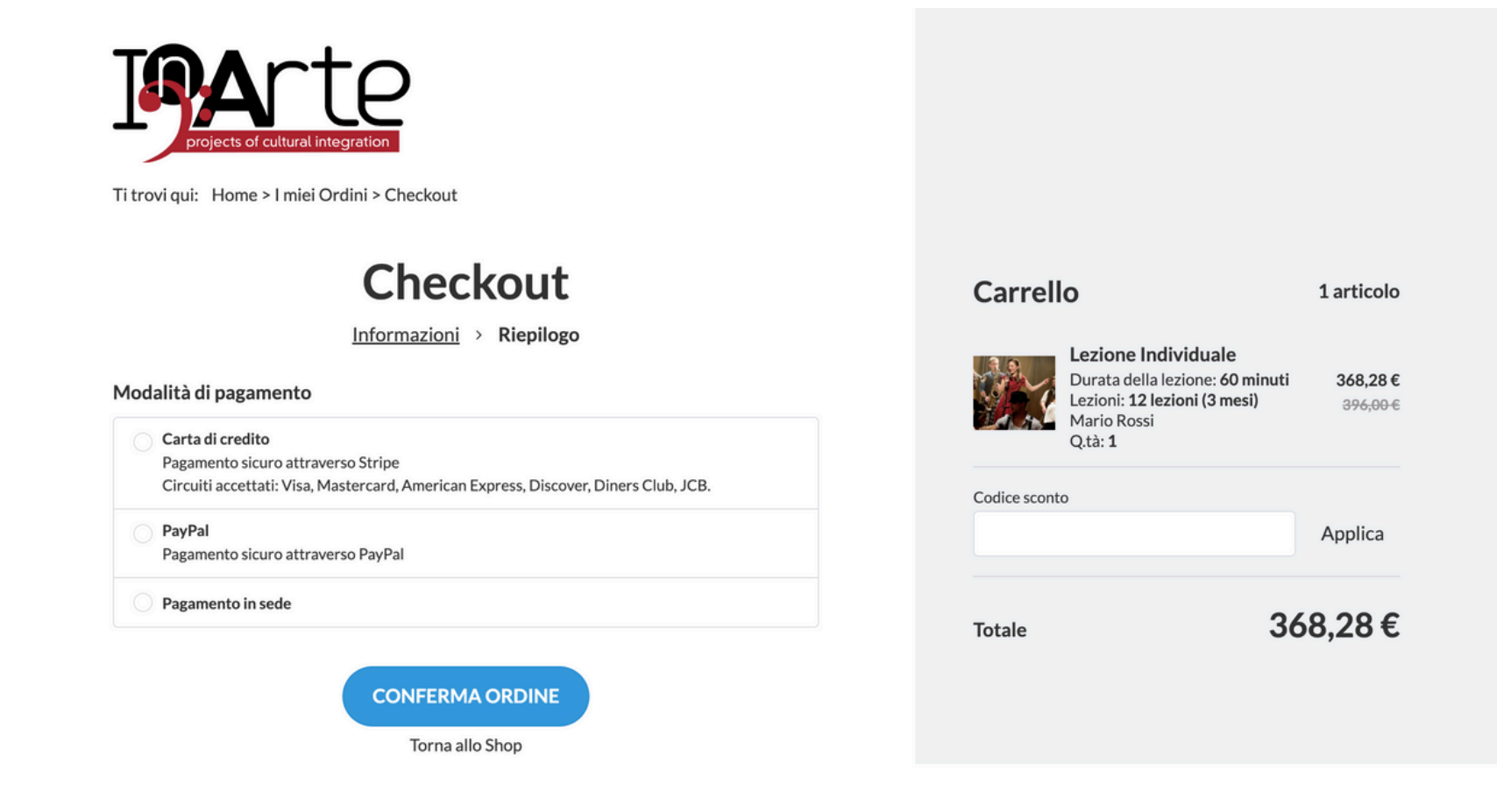

8. Una volta effettuato il pagamento, ti arriverà una email di conferma.